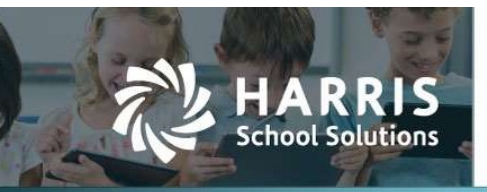

# Leave Liability Report

### APTAFUND-4053

## Introduction

With the goal of improving workflow and reducing workload a new Leave Liability Report has been added to My Reports. Users can use this report to mandate required reporting or to see how much is owed to an employee for the leave they are owed when they terminate their employment. This is a three-tab report with Details, Employee Summary as well as an Account Code summary to assist in any year end journal entries. This report will report on employees' **Primary Job** only. If they have multiple allocations, it will be split into those allocations, but grouped in the summary tab. This report will also report and extend the employer side <u>percentage</u> deductions such as retirement, when selected which users may want to add into their leave liability calculations.

#### The Set-Up

The set-up for this report is very minimal. First you must identify if the reporting should be by hours or days. This should be in line with how your employees accrue their leave. If they are hourly, then in the new field on the employee record "Leave Liability Rate" should be the hourly rate you want to report and that rate will be used to multiply by their unused leave. If they are daily the daily rate should be put in this field.

We have added the ability to mass update this field for an efficient workflow when multiple employees have the same rate.

| nderson, Carol                | С                   |          |                            |              |   |                             |   |
|-------------------------------|---------------------|----------|----------------------------|--------------|---|-----------------------------|---|
| Drivers License Number:       |                     |          | Passport Number:           |              |   |                             |   |
| ACA Eligible:                 |                     | •        |                            |              |   |                             |   |
| nployment                     |                     |          |                            |              |   |                             |   |
| *Hire Date:                   | 08/28/2003          |          | Eligibility Date:          |              |   |                             |   |
| Termination Date:             |                     |          | Retirement Date:           |              |   | Termination Reason:         | - |
| *Classification:              | Other               | •        | Site:                      |              | • |                             |   |
| Department:                   | Teachers            |          | Employee Group:            | Teachers Grp | - |                             |   |
| Deduction Group:              | Teachers- MainePERS | ×        |                            |              |   |                             |   |
| Years of Experience District: | 20                  |          | Years of Experience State: |              |   | Years of Experience Career: |   |
| Leave Reason:                 |                     | •        | Leave Liability Rate:      | \$150.0000   |   |                             |   |
| Worker's Comp Code:           | 8868 Professional   | •        | Statutory Employee:        |              |   | Passed Paraprof Test: 🗍     |   |
| Date of Last TB Test:         |                     | <b>m</b> | Date of Last Fingerprint:  |              | Ē |                             |   |

Manage Employees – Leave Liability Rate Field

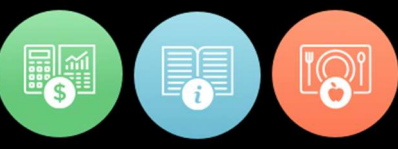

APTAFUND-4053

#### **The Report Parameters**

The report parameters offer flexibility in reporting. Users can use this report to mandate required reporting or to see how much is owed to an employee for the leave they are owed when they terminate their employment. Users will choose the cycle, All or select employees, eligible leave types for reporting, verify the FICA and Medicare rates which will default but can be overridden. Users are also able to select additional Employer Deductions that may be eligible for reporting and users will choose a date that they want to report the leave balances through.

| Home<br>Reports |                        |                   |           |                 |            |             |   |
|-----------------|------------------------|-------------------|-----------|-----------------|------------|-------------|---|
| Modules         | [AII]                  |                   |           |                 |            |             |   |
| Reports         | Leave Liability Report |                   |           |                 |            | -<br>-<br>- |   |
|                 | [Unnamed Settings]     | ▼ Save Cle        | ear) 🔯 🕞  | ]               |            |             |   |
|                 | Cycle                  | FY24-25           |           |                 |            |             | • |
|                 | Employees              | Anderson, Carol   | C X Ande  | erson, Shelly I | ×          |             | × |
|                 | Fligible Leave Types   | Administrative Le | eave 🗙 Pe | ersonal Leave   | X Sick     | Leave X     |   |
|                 | Engine courte Types    | Vacation Leave    | ×         |                 |            |             |   |
|                 | Employer FICA Rate     | 0.0765            | \$        |                 |            |             |   |
| En              | ployer Medicare Rate   | 0.0145            | •         |                 |            |             |   |
| Additional      | Employer Deductions    | MainePERS X       | MainePERS | S Fed Funded    | Retirement | X PFML      | × |
|                 | Leave Balance As Of    | 04/18/2025        |           |                 |            |             |   |

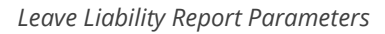

#### **The Report**

Users can take the report to Excel to be able to use all the excel functionality that may be needed. There are three tabs to this report.

The first tab is the **Details tab**. In this tab, each employee has each of their leave types and balances line-itemed and extended against the employer side percentage deductions selected. The Gross Amount is the Leave Liability Rate X Leave Balance. All percentage deductions are calculated against this gross amount and summed for the Total Liability.

| Your Scho<br>New Leave Lia            | <b>bol</b><br>ability Repo | ort                             |                           |                                    |                          |                         |                      |                         |                      |
|---------------------------------------|----------------------------|---------------------------------|---------------------------|------------------------------------|--------------------------|-------------------------|----------------------|-------------------------|----------------------|
| Cycle: FY24-25; Employe<br>8:39:57 AM | ees: Anderson, Ca          | rol C,Anderson, Shelly F; Eligi | ible Leave Types: Adminis | strative Leave,Personal Leave,Sick | Leave,Vacation L         | eave; Employer Fi       | CA Rate: 0.0765; Emp | oloyer Medicare Rate: 0 | .0145; Additional Em |
| Employee                              | Employee<br>Number         | Group                           | Primary Job               | Account Code                       | Allocation<br>Percentage | Leave Liability<br>Rate | Leave Type           | Leave Balance           | Gross Amount         |
| Anderson, Carol C                     | 85                         | Teachers Grp                    | Teachers                  | 1000-1100-1000-1010-040            | 100.00                   | 150.00                  | Personal Leave       | 5.75                    | 862.50               |
| Anderson, Carol C                     | 85                         | Teachers Grp                    | Teachers                  | 1000-1100-1000-1010-040            | 100.00                   | 150.00                  | Sick Leave           | 129.50                  | 19,425.00            |
| Anderson, Shelly F                    |                            | Support Staff YR 8hr Grp        | Support Staff YR          | 1000-0000-2400-1180-040            | 100.00                   | 25.00                   | Personal Leave       | 12.00                   | 300.00               |
| Anderson, Shelly F                    |                            | Support Staff YR 8hr Grp        | Support Staff YR          | 1000-0000-2400-1180-040            | 100.00                   | 25.00                   | Sick Leave           | 1,002.00                | 25,050.00            |
| Anderson, Shelly F                    |                            | Support Staff YR 8hr Grp        | Support Staff YR          | 1000-0000-2400-1180-040            | 100.00                   | 25.00                   | Vacation Leave       | 32.00                   | 800.00               |

# Leave Liability Report Continued

### APTAFUND-4053

| Leave Balance | Gross Amount | FICA ER  | Medicare ER | MainePERS ER | MainePERS Fed<br>Funded<br>Retirement ER | PFML ER | Total Liability |
|---------------|--------------|----------|-------------|--------------|------------------------------------------|---------|-----------------|
| 5.75          | 862.50       | 65.98    | 12.51       | 38.55        | 130.24                                   | 8.63    | 1,118.40        |
| 129.50        | 19,425.00    | 1,486.01 | 281.66      | 868.30       | 2,933.18                                 | 194.25  | 25,188.40       |
| 12.00         | 300.00       | 22.95    | 4.35        | 13.41        | 45.30                                    | 3.00    | 389.01          |
| 1,002.00      | 25,050.00    | 1,916.33 | 363.23      | 1,119.74     | 3,782.55                                 | 250.50  | 32,482.34       |
| 32.00         | 800.00       | 61.20    | 11.60       | 35.76        | 120.80                                   | 8.00    | 1,037.36        |

The second tab is the **Employee Summary tab**. In this tab the line-itemed amounts are summarized per employee as well as grouped. If employees had multiple allocations, these are summed for total amounts per employee, per leave type. Users will also have a grand total at the bottom which gives the total liability amount for all employees selected to be reported.

| Your Scho                                                | ol                                                                        |                                                                                    |                                                                            |                                                              |                               |
|----------------------------------------------------------|---------------------------------------------------------------------------|------------------------------------------------------------------------------------|----------------------------------------------------------------------------|--------------------------------------------------------------|-------------------------------|
| New Leave Lia                                            | bility Report                                                             |                                                                                    |                                                                            |                                                              |                               |
| Cycle: FY24-25; Employe<br>Employer Medicare Rate:<br>AM | es: Anderson, Carol C, Anderson, Sh<br>0.0145; Additional Employer Deduct | elly F; Eligible Leave Types: Administrati<br>ions: MainePERS,MainePERS Fed Funder | ve Leave,Personal Leave,Sick Leave,<br>d Retirement,PFML; Leave Balance As | Vacation Leave; Employer FICA<br>Of: 04/18/2025; Created On: | Rate: 0.0765<br>4/18/2025 8:3 |
| Employee                                                 | Employee Number                                                           | Group                                                                              | Primary Job                                                                | Leave Liability Rate                                         |                               |
| Anderson, Carol C                                        | 85                                                                        | Teachers Grp                                                                       | Teachers                                                                   | 150.00                                                       |                               |
| Leave Type                                               | Leave Balance                                                             | Gross Amount                                                                       | Total Deduction ER                                                         | Tot                                                          | al Liability                  |
| Personal Leave                                           | 5.75                                                                      | 862.50                                                                             | 255.90                                                                     |                                                              | 1,118.40                      |
| Sick Leave                                               | 129.50                                                                    | 19,425.00                                                                          | 5,763.40                                                                   |                                                              | 25,188.40                     |
| Sub Total                                                | 135.25                                                                    | 20,287.50                                                                          | 6,019.30                                                                   | $\rightarrow$                                                | 26,306.80                     |
| Employee                                                 | Employee Number                                                           | Group                                                                              | Primary Job                                                                | Leave Liability Rate                                         |                               |
| Anderson, Shelly F                                       |                                                                           | Support Staff YR 8hr Grp                                                           | Support Staff YR                                                           | 25.00                                                        |                               |
| Leave Type                                               | Leave Balance                                                             | Gross Amount                                                                       | Total Deduction ER                                                         | Tot                                                          | al Liability                  |
| Personal Leave                                           | 12.00                                                                     | 300.00                                                                             | 89.01                                                                      |                                                              | 389.01                        |
| Sick Leave                                               | 1,002.00                                                                  | 25,050.00                                                                          | 7,432.34                                                                   |                                                              | 32,482.34                     |
| Vacation Leave                                           | 32.00                                                                     | 800.00                                                                             | 237.36                                                                     |                                                              | 1,037.36                      |
| Sub Total                                                | 1,046.00                                                                  | 26,150.00                                                                          | 7,758.71                                                                   |                                                              | 33,908.71                     |
| Grand Total                                              | 1,181.25                                                                  | 46,437.50                                                                          | 13,778.01                                                                  |                                                              | 60,215.51                     |

The third tab is the **Account Summary tab**. This tab summarizes the total liability by account code to assist should any journal entries be needed by the user.

| New Leave Liability Report           Cycle: FY24-25; Employees: Anderson, Carol C,Anderson, Shelly F; Eligible Leave Types: Administrative Leave,Personal Leave,<br>Leave; Employer FICA Rate: 0.0765; Employer Medicare Rate: 0.0145; Additional Employer Deductions: MainePERS,MainePERS<br>Retirement,PFML; Leave Balance As Of: 04/18/2025; Created On: 4/18/2025 8:39:58 AM           Fund           Motion         Leave Liability         Leave Balance         Gross Amount         Total Deduction           1000-0000-2400-1180-040         75.00         1,046.00         26,150.00         7,758.71                                                                                                    | ,Sick Leave,Vaca<br>S Fed Funded |
|----------------------------------------------------------------------------------------------------|----------------------------------|
| Cycle: FY24-25; Employees: Anderson, Carol C,Anderson, Shelly F; Eligible Leave Types: Administrative Leave,Personal Leave,<br>Leave; Employer FICA Rate: 0.0765; Employer Medicare Rate: 0.0145; Additional Employer Deductions: MainePERS,MainePERS<br>Retirement,PFML; Leave Balance As Of: 04/18/2025; Created On: 4/18/2025 8:39:58 AM Fund M000 Account Code Leave Liability Leave Balance Gross Amount Total Deduction FR 1000-0000-2400-1180-040 75.00 1,046.00 26,150.00 7,758.71                                                                                                    | ,Sick Leave,Vaca<br>S Fed Funded |
| Leave Liability         Leave Balance         Gross Amount         Total Deduction           0000-0000-2400-1180-040         75.00         1,046.00         26,150.00         7,758.71                                                                                                    |                                  |
| Rate         Rate         Of State         Of State         Of | Total Liability                  |
| 1000-0000-2400-1180-040 75.00 1,046.00 26,150.00 7,758.71                                                                                                    | Total Liability                  |
|                                                                                                    | 33,908.71                        |
| 1000-1100-1010-040 300.00 135.25 20,287.50 6,019.30                                                                                                    | 26,306.80                        |
| Sub Total 1,181.25 46,437.50 13,778.01                                                                                                    |                                  |
| Grand Total 1,181.25 46,437.50 13,778.01                                                                                                    | 60,215.51                        |